# SANS DIGITAL END USER LICENSE AGREEMENT

This End User License Agreement ("Agreement") is a legal agreement between Sans Digital. and you ("Licensee") the subject matter of which is SANS DIGITAL's Network Attached Storage or Network Storage Solution products and any applicable updates or upgrades thereto ("Product") and which may include associated media and printed or electronic (retrievable via computer networks such as the Internet or otherwise) materials ("Documentation") (collectively referred to herein as "Product"). By breaking any seal on the Product, installing, copying or otherwise using the Product ("Licensee's Acceptance") Licensee agrees to be bound by the terms and conditions of this Agreement. If Licensee does not agree to the terms and conditions of this Agreement, Licensee must not install, copy or otherwise use the Product and shall promptly return the Product to the place of purchase for a refund of the purchase price, if any.

I. Grant of License. Subject to the terms and conditions of this Agreement and Licensee's acceptance thereof, SANS DIGITAL hereby grants to Licensee and Licensee hereby accepts a personal, non-transferable, non-exclusive license (which shall be revocable pursuant to the terms of this Agreement) to use the Product according to its merchantable purpose and pursuant to the terms and conditions of this Agreement.

2. Network License. Licensee may provide access to the Product for its employees and other applicable users, subject to each of such users understanding and complying with the terms and conditions of this Agreement. Licensee may not, nor any of its employees nor other applicable users, make a copy of the operating system and its related software applicable to the Product.

3. Limitations and Restrictions. Except as expressly permitted herein, Licensee may not: (i) copy, alter, adapt, modify, translate, or create derivative works of the Product or any portion thereof; (ii) reverse engineer, decompile, disassemble, or attempt to derive the source code of the Product or any portion thereof, unless and only to the extent any of the foregoing is expressly permitted by applicable law and may not be restricted thereunder; (iii) separate the Product into component parts for transfer to or use by a third party; (iv) rent, lease, loan, sell, distribute, sublicense or lend the Product; (v) remove, alter or obscure any proprietary notices; or (vi) otherwise use the Product.

4. Reservation of Rights. SANS DIGITAL does not grant and Licensee does not obtain any implied licenses under this Agreement. SANS DIGITAL reserves all rights, title and interests of any kind that are not expressly granted to Licensee in this Agreement.

5. Intellectual Property Rights. SANS DIGITAL retains title to and all ownership interests in all proprietary rights, including without limitation copyrights, trademark rights, patent rights, trade secret rights, and any other intellectual or industrial property rights throughout the world ("IPR"), with respect to the Product and all copies or portions thereof, whether or not incorporated into or used in connection with any other products, including without limitation software or documentation materials. Licensee acknowledges that the Product is licensed and not sold under this Agreement, that nothing in this Agreement shall constitute or be construed to constitute a sale of the Product or any portion or copy thereof and that no title to or ownership interest in any rights, including without limitation IPR, with respect to the Product or any components thereof is transferred to Licensee.

6. DISCLAIMER OF WARRANTY. THE PRODUCT IS PROVIDED "AS IS" WITHOUT ANY WARRANTY OF ANY KIND. SANS DIGITAL MAKES NO REPRESENTATION OR WARRANTY OF ANY KIND, WHETHER EXPRESS OR IMPLIED (EITHER IN FACT OR BY OPERATION OF LAW), WITH RESPECT TO OR RELATING TO THE PRODUCT OR THIS AGREEMENT. SANS DIGITAL EXPRESSLY DISCLAIMS ALL IMPLIED WARRANTIES, INCLUDING, WITHOUT LIMITATION, ALL WARRANTIES OF ACCURACY, MERCHANTABILITY, FITNESS FOR A PARTICULAR PURPOSE, OR NON-INFRINGEMENT AND ALL WARRANTIES THAT MAY ARISE FROM COURSE OF DEALING, COURSE OF PERFORMANCE OR USAGE OF TRADE. SANS DIGITAL DOES NOT WARRANT THAT THE PRODUCT WILL BE ERROR-FREE OR THAT OPERATION OF THE PRODUCT WILL BE UNINTERRUPTED, AND HEREBY DISCLAIMS ANY AND ALL LIABILITY ON ACCOUNT THEREOF. SANS DIGITAL MAKES NO WARRANTY THAT ALL ERRORS, FAILURES OR DEFECTS WILL BE CORRECTED. THIS SECTION 6 SHALL BE ENFORCEABLE TO THE MAXIMUM EXTENT ALLOWED BY APPLICABLE LAW. Some jurisdictions prohibit the exclusion of implied warranties or limitations on how long an implied warranty may last, so the above limitations may not apply fully to Licensee. In this case Licensee's sole and exclusive remedy for a breach of warranty shall be, at SANS DIGITAL's option and in its sole discretion, replacement or repair of the Product or return thereof for a refund of the purchase price, if any. Such remedy shall be available to Licensee for one (1) year commencing on the date of Licensee's Acceptance and ending on the first anniversary thereof.

7. LIMITATIONS OF LIABILITY. IN NO EVENT SHALL SANS DIGITAL, ITS AFFILIATES OR SUPPLIERS BE LIABLE TO LICENSEE, ITS AFFILIATES OR CUSTOMERS FOR ANY INCIDENTAL, CONSEQUENTIAL, INDIRECT, SPECIAL OR PUNITIVE DAMAGES WHATSOEVER, INCLUDING WITHOUT LIMITATION DAMAGES FOR LOST PROFITS OR REVENUE, LOST BUSINESS OPPORTUNITIES, LOST OR INACCESSIBLE DATA OR INFORMATION, UNAUTHORIZED ACCESS TO DATA OR INFORMATION OR OTHER PECUNIARY LOSS, ARISING OUT OF OR RELATED TO THIS AGREEMENT, THE SUBJECT MATTER HEREOF OR THE AUTHORIZED OR UNAUTHORIZED USE OF OR INABILITY TO USE THE PRODUCT, WHETHER LIABILITY IS ASSERTED IN CONTRACT OR TORT (INCLUDING NEGLIGENCE AND STRICT PRODUCT LIABILITY) OR OTHERWISE AND IRRESPECTIVE OF WHETHER SANS DIGITAL HAS BEEN ADVISED OF THE POSSIBILITY OF ANY SUCH LOSS OR DAMAGE. IN NO EVENT SHALL SANS DIGITAL'S AGGREGATE LIABILITY UNDER THIS AGREEMENT OR ARISING OUT OF OR RELATED TO THE SUBJECT MATTER HEREOF EXCEED ONE HUNDRED DOLLARS (US\$100.00). Some jurisdictions do not allow the limitation of incidental or consequential damages so this limitation may not apply fully to Licensee, but such limitation shall apply to the maximum extent permitted by applicable law. Licensee acknowledges that the pricing of the Product and other terms and conditions of this Agreement reflect the allocation of risk set forth in this Agreement and that SANS DIGITAL would not enter into this Agreement without these limitations on its liability.

8. Termination. This Agreement is effective until terminated. Without prejudice to any other rights or remedies SANS DIGITAL may have at law or in equity, SANS DIGITAL may immediately terminate this Agreement if Licensee fails to comply with any term or condition of this Agreement. Upon termination of this Agreement, Licensee shall immediately discontinue the use of the Product and at SANS DIGITAL's option, return to SANS DIGITAL and/or certify destruction of the Product and any related materials provided to Licensee by SANS DIGITAL, and all full or partial copies thereof (whether in tangible or intangible form), in Licensee's possession or control. Licensee may also terminate this

Agreement at any time by providing written notice to N23 and certifying destruction of the Product and all full or partial copies thereof (whether in tangible or intangible form) in Licensee's possession or control.

9. General. With Licensee's Acceptance Licensee agrees to be bound by the terms and conditions set forth in this Agreement and Licensee acknowledges that it has read and understands this Agreement. Licensee further agrees that this Agreement is the complete and exclusive statement of the understanding between SANS DIGITAL and Licensee which supersedes any proposal or prior agreement, oral or written, and any other communication between SANS DIGITAL and Licensee relating to the subject matter of this Agreement. This Agreement may not be modified except in a writing duly signed by an authorized representative of SANS DIGITAL and Licensee. If any provision of this Agreement is held to be unenforceable for any reason, the remaining provisions hereof shall be unaffected and shall remain in full force and effect. This Agreement shall be governed by and construed in accordance with the laws of the United States and the State of California as such laws are applied to contracts between California residents entered into and to be performed entirely within California. The United Nations Convention on Contracts for the International Sale of Goods shall not apply to this Agreement. Licensee hereby submits to the sole and exclusive jurisdiction of, and waives any venue objections against, the United States District Court for Northern California and the Superior Court of the State of California for the County of Santa Clara and the Santa Clara Municipal Court in regard to all disputes and litigation arising under or relating to this Agreement. Licensee's rights and obligations under this Agreement shall not be assignable, delegable, sub-licensable or otherwise transferable, whether voluntarily, by operation of law or otherwise, without SANS DIGITAL's prior written approval except as provided herein. SANS DIGITAL mand the Santa Clara Municipal Court is rights and obligations hereunder. Should you have any questions concerning this Agreement, or if you desire to contact SANS DIGITAL for any reason, please visit: www.sansdigital

10. U.S. Government Restricted Rights. If Licensee is an agency or instrumentality of the United States Government, the software and documentation associated with the Product are "commercial computer software" and "commercial computer software documentation", and pursuant to FAR 12.212 or DFARS 227.7202, and their successors, as applicable, use, reproduction and disclosure of the Product and its associated software and documentation are governed by the terms of this Agreement.

II. Export Law Assurances. Licensee will not use or otherwise export or re-export the Product except as authorized by United States laws and regulations, including without limitation those of the U.S. Department of Commerce, and, as applicable, the laws and regulations of other jurisdictions.

Copyright © 2009 - 2010 Sans Digital. ALL RIGHTS RESERVED.

# **Quick Installation Guide**

# Package Contents

| MobileNAS NAS Servers I                  |
|------------------------------------------|
| Power Cord I                             |
| Manual / CD I                            |
| Removable Tray Modules (Screws Included) |

## **Default Settings**

LAN Port#I IP address: DHCP Administrator Username: root Password: 0000 (4 zeros)

# HAREWARE CONNECTION DIAGRAM

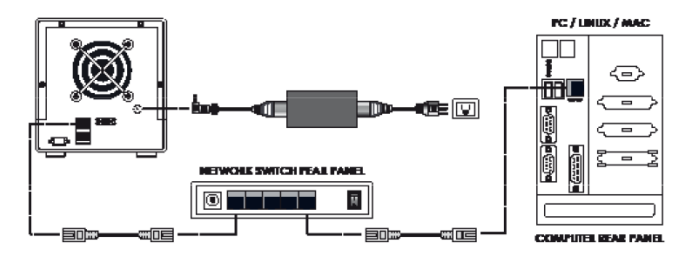

# HARD DRIVE INSTALLATION

**Step-I**: Press the key into the lock hole (located on front of the unit). Pull the tray handle to remove the tray. Dismount the metal tray protector by removing the screws in the illustration below.

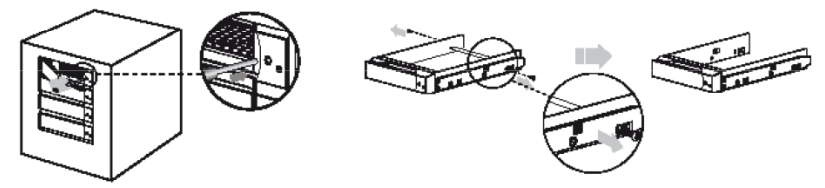

**Step-2:** Fasten the hard drive with screws in the corresponding locations. Place the tray with the mounted hard drive back into the case. (If the screws are not properly fastened the hard disk may be pushed towards the back of the unit and the tray handle will not open properly.)

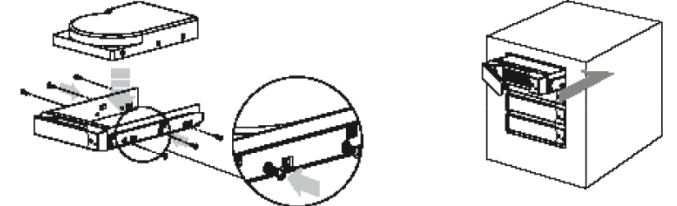

# Initial Set up - Assign IP to the MobileNAS

1) Connect the NAS unit to your network (connect the RJ45 network cable to the LAN port I as shown in the diagram below), power the unit on and allow it approximately two (2) minutes to boot up.

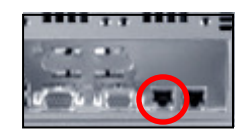

- 2) Go to a computer that connected to the same network as the NAS unit. Insert the included MN4LA+B CD into the CD-ROM drive of the computer. Copy the "NAS-Finder.exe" to the computer and run "NAS-Finder.exe" to locate the NAS unit. This software will allow you to assign an IP address to the NAS unit.
- 3) After executing the NAS-FINDER program, a DOS dialog box will appear with the main menu.

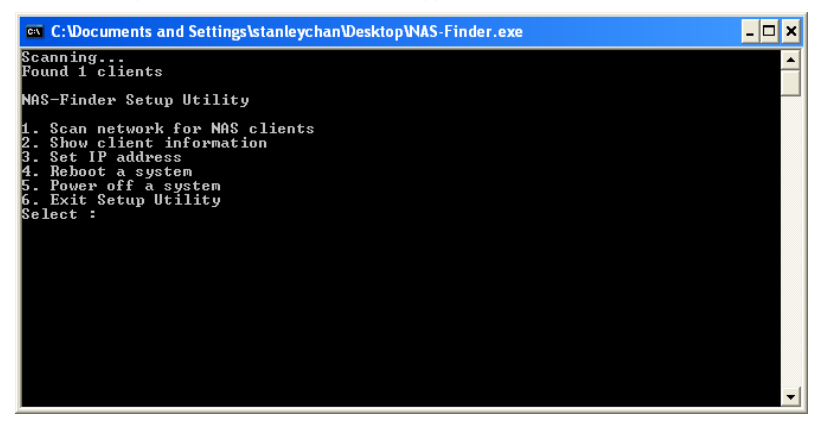

4) To view client (NAS unit) information, typing '2' within the main menu and press 'enter'. The dialog box will display each detected NAS unit along with their network settings. A number is assigned to each detected unit, starting from #1. In the example below, Client #1, MN4LA+B is detected, with IP address 192.168.0.93.

| 🔤 C:\Documents and Settings\stanleychan\Desktop\NAS-Finder.exe                                                                                                    | - 🗆 🗙    |
|----------------------------------------------------------------------------------------------------|----------|
| NAS-Finder Setup Utility                                                                                                    | <b>_</b> |
| 1. Scan network for NAS clients<br>2. Show client information<br>3. Set IP address<br>4. Reboot a system<br>5. Power off a system<br>6. Exit Setup Utility<br>Select : 2 |          |
| Client #1 : AccuNAS (00:16:36:c5:a1:8a)<br>IPADDRESS : 192.168.0.93<br>NETMASK : 255.255.255.0<br>GATEWAY : 0.0.0.0                                                      |          |
| NAS-Finder Setup Utility                                                                                                    |          |
| 1. Scan network for NAS clients<br>2. Show Client information<br>3. Set IP address<br>4. Reboot a system<br>5. Power off a system<br>6. Exit Setup Utility<br>Select :   | <b>-</b> |

**NOTE:** Information, such as MAC address, IP address, NETMASK and etc, may be different from system to system.

5) To setup the TCP/IP, type '3' and press 'enter'.

| 📾 C:\Documents and Settings\stanleychan\Desktop\NAS-Finder.exe                                                                                                    | - 🗆 × |
|----------------------------------------------------------------------------------------------------|-------|
| 2. Show client information<br>3. Set IP address<br>4. Reboot a system<br>5. Power off a system<br>6. Exit Setup Utility<br>Select : 2                                    |       |
| Client #1 : AccuNAS (00:16:36:c5:a1:8a)<br>IPADDRESS : 192.168.0.93<br>NETMASK : 255.255.255.0<br>GATEWAY : 0.0.0.0<br>NAS-Finder Setup Utility                          |       |
| 1. Scan network for NAS clients<br>2. Show client information<br>3. Set IP address<br>4. Reboot a system<br>5. Power off a system<br>6. Exit Setup Utility<br>Select : 3 |       |
| Client #1 : AccuNAS<br>Select client [0-1] (0=cancel):                                                                                                    | -     |

Enter 'I' to select Client #I: MN4LA+B or '0' to cancel. Once selected, enter the default password for the NAS unit: 0000 (4 zeros).

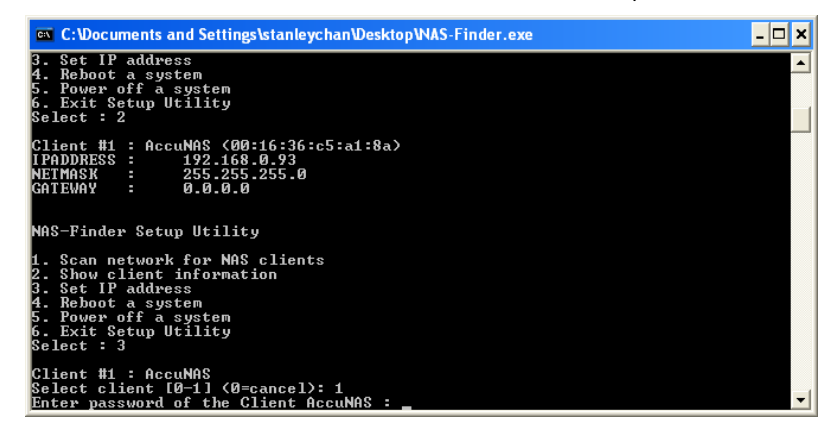

**MOTE:** NOTE: DHCP is pre-defined for LAN port-1. DHCP is used to quickly assign a local IP to the NAS unit. Changing the IP address to a static IP address is strongly recommended for daily operations..

Enter '2' to change the IP address to a static IP address.

| 🛤 C:\Documents and Settings\stanleychan\Desktop\NAS-Finder.exe                                                                                                    | - 🗆  | × |
|----------------------------------------------------------------------------------------------------|------|---|
| Found 1 clients                                                                                                    |      |   |
| NAS-Finder Setup Utility                                                                                                    |      |   |
| 1. Scan network for NAS clients<br>2. Show client information<br>3. Set IP address<br>4. Reboot a system<br>5. Power off a system<br>6. Exit Setup Utility<br>Select : 3                                                    |      |   |
| Client #1 : NASDirector<br>Select client [0-1] (0=cancel): 1<br>Enter password of the Client NASDirector : ****Choose Address type for Clien<br>SDirector<br>0. Cancel<br>9. Date                                           | t NA |   |
| 2. Static address<br>Select [0-2] : 2<br>Enter addresses.<br>If mistake is made during the entry process,<br>enter 0.0.0.0 for the remaining fields and repeat the Set IP Address process<br>m the main menu.<br>IPANDRFS : | fro  | - |

Enter an IP address, a Subnet Mask and a Gateway. When finished, the setup software will return to the main menu. Select '4' to reboot the unit.

**NOTE:** The unit must reboot in order for the new IP address to become effective.

- 6) The NAS-Finder Utility could also be used to reboot or power down a MobileNAS unit within the network. From the main menu, selecting '4' and '5' respectively will perform these actions. For security reasons, administrator password for each NAS unit must be entered to execute the command. An incorrect password will result in "Reboot failed" or "Power Down Failed" errors and the Utility will return to the main menu.
- 7) To exit from the NAS-Finder Utility, select '6' from the main menu.

### Console Login - Assign IP to the NAS from Console

If the NAS unit could not be detected via the NAS-Finder Utility, console login could be used for detection by conneting a keyboard and monitor to the NAS unit. Power on the NAS unit and a DOS dialog box will prompt the user to enter a username and a password. The default settings are as below:

#### Username: root Password: 0000

I) Assign IP to the LAN Port-0. Please type the following:

#ifdown eth0 #ifconfig eth0 10.1.1.100 #ifconfig eth0 netmask 255.255.255.0 #ifup eth0

The above command will assign the LAN Port IP to: 10.1.1.100 and assign Netmask to: 255.255.255.0. Change the IP address and network mask (numbers in bold) to your personal network settings.

2) Assign Gateway to the LAN Port-0. Please type the following:

#route

The above command will display current gateway setting

#route add default gw 10.1.1.1

The above command will assign the Gateway address to 10.1.1.1. Please change the Gateway address to your network setting.

### **SSH & Telnet Login**

By default, SSH and Telnet logins are enabled. SSH and Telnet logins are used to replace local console login using monitor and keyboard. In order to enable or disable these features, login using a local console and type the following:

To Disable Telnet:

#mv /etc/xinetd.d/telnet /root #service xinetd restart

To Disable SSH:

# service stop sshd # chkconfig --level 345 sshd off

To Enable SSH:

# chkconfig --level 345 sshd on
# service start sshd

## Web Login (http/https login)

Once the IP address has been set, you could now access the Administrator GUI remotely. In a web browser, type in the assigned IP address (or simply type: 'MobileNAS') and enter the following username and password.

User ID: root Password: 0000

# **Volume Management**

### **Before Getting Started**

- 1) Assign IP to the MobileNAS unit, please follow the quick start guide and setup using NAS-Finder utility.
- 2) Connect the NAS from Web GUI, if you have problem to connect, make sure the Java Runtime is installed. It allows the managing station (such as your laptop) to communicate with the NAS during NAS reboot, and gives the accurate countdown to auto-reconnect with the Web GUI. Java Runtime can be found in the manual CD.
- 3) From your managing station, open up the Web Browser, and type in the IP address which you defined from the NAS-Finder in "Quick Start Guide-I" such as: 192.168.1.128 or simply type: MobileNAS

Login ID: root Password: 0000

4) References on the CD :

\Manual\Detail User Manual \Manual\Detail SFM - NAS to NAS Mirroring User Guide \Manual\Detail Snapshot User Guide \Manual\Detail NAS-to-NAS Folder Replication User Guide \Manual\NAS Hardware User Guide \Manual\PCIe RAID User Guide Administrator User Guide for the NAS User Guide for Server Failover & Mirroring Function User Guide for Snapshot Funciton User Guide for NAS to NAS Folder Replication Funtion Hardware Chassis manual and motherboard manual Guide for the PCI-e based RAID configuration

## Setup Volume Sharing

Step-I: Select "Manage"

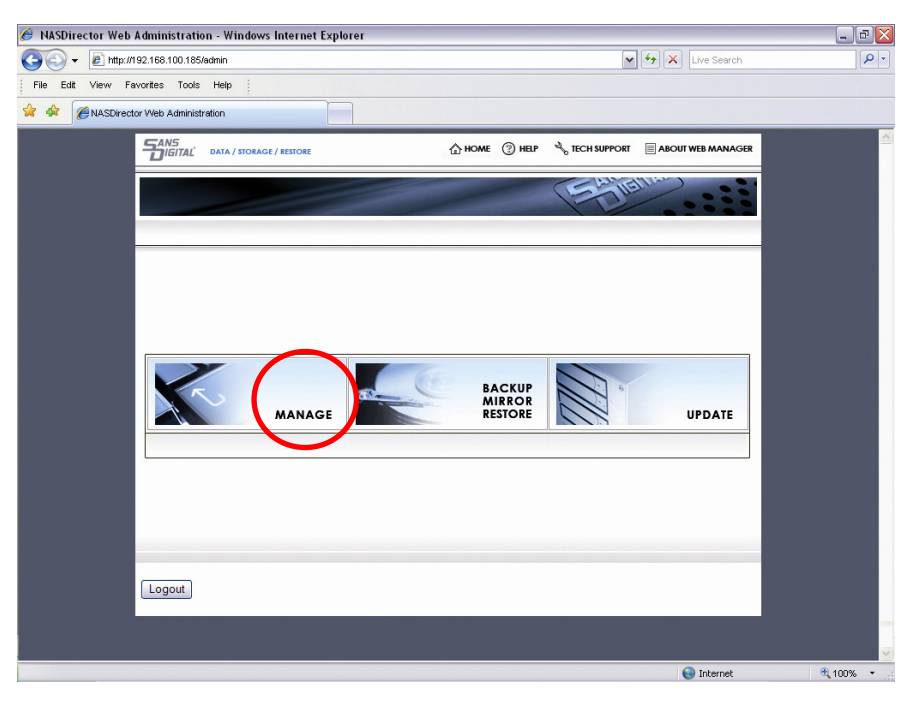

# Step-2: Select "Storage Manager" → "RAID Volume Manager"

⚠ Note: For more details on the RAID controller, please refer to the \MANUAL\RAID\_User-Guide on the CD.

| 🥖 NASDirector We | >b Administration - Windows Internet Explorer                                                                                                    | _ @ 🔀           |
|------------------|----------------------------------------------------------------------------------------------------|-----------------|
| 📀 🗸 🖉 http       | a://192.168.100.185/admin?page=storage1S                                                                                                    | - 9             |
| File Edit View   | Favorites Tools Help                                                                                                    |                 |
| 😭 🏟 🍘 NASDir     | ector Web Administration                                                                                                    |                 |
|                  | CANS<br>DIGITAL DATA / STORAGE / RESTORE ANALOGER ANALOGER                                                                                                    | <u>^</u>        |
|                  | Ethere.                                                                                                    |                 |
|                  | SERVER CONFIC<br>General Setting<br>Password Owne<br>Restart & Studown<br>VENVORK SETTING     Server Hame<br>Viscer & Auccess<br>MANDICARD<br>VISCER & Auccess<br>MANDICARD<br>VISCER & Auccess<br>VISCER & Auccess<br>VISCER & Auccess                                                                                                    |                 |
|                  |                                                                                                    | <b>•</b>        |
|                  | 🤤 Internet                                                                                                    | <b>€</b> 100% ▼ |
| ASDirector We    | eb Administration - Windows Internet Explorer                                                                                                    | X               |
| 🔄 🖓 🗸 🙋 http     | x//192.168.100.185/admin?page=storage1S                                                                                                    |                 |
| File Edit View   | Favorites Tools Help                                                                                                    |                 |
| 😭 🏟 🍘 MASDI      | ector Web Administration                                                                                                    |                 |
|                  |                                                                                                    | -<br>-          |
|                  | Period                                                                                                    |                 |
|                  | SERVER CONFID     SERVER CONFID     SERVER |                 |
| 6                | RAD Youre RAD HBA's require system reboot in order to execute RDV related functions such as create,<br>sodify or delete RAD volume. Refer to the user's guide supplied by the RAD HBA manufacturer.<br>RAD Youre RAD with The wolmens to be managed must not be explicit on the NS.                                                                                                    |                 |
|                  | Manager                                                                                                    |                 |
|                  | Manager     Example And Andrew Controller #0       Manager     Loanch RAID Manager. Controller #0       USB1 344 Volume<br>Manager     Restart Now       GCS Indutor     Cancel       Volume Group<br>Manager     Volume<br>Manager                                                                                                    |                 |
|                  | Manager     Lounch RAID Manager. Controller #0       Manager     UsBrt 34/ Volume       Manager     Restart Now       Cancel         Restart Now         Value Croup       Manager       Manager       UsBrt AACCESS       Montorino       VEW SETTNO                                                                                                    |                 |
|                  | Manager<br>Launch RAID Manager. Controller #0<br>Manager<br>USB134/ Volume<br>Manager<br>GOSI baltkor<br>Manager<br>Logical Volume<br>Manager<br>Logical Volume<br>Manager<br>Format<br>USBR & ACCESS<br>MCMTORNS<br>VEW SETTING                                                                                                    |                 |

For External RAID, such as additional RAID Subsystem, use "External RAID Manager" to add the IP address of the RAID Subsystem. (Storage Manage -> External RAID Manager -> Add IP).

This will bring up the RAID controller GUI. Default RAID Web GUI Login:

| 21.146   | twork Pass                              | word                         |                         |
|----------|-----------------------------------------|------------------------------|-------------------------|
| <u>)</u> | This secure \                           | Web Site (at 192.168.1.26) n | equires you to log on.  |
| <b>y</b> | Please type t<br>Console.               | he User Name and Passwor     | d that you use for Raid |
|          | <u>U</u> ser Name                       | admin                        | •                       |
|          | Password                                | ****                         |                         |
|          | 100000000000000000000000000000000000000 |                              |                         |

The RAID controller card setup interface will open a new window. Please create the volume by the following:

- A. Create RAIDset Group by select "RaidSet Functions" -> "Create Raid Set"
- B. Create Volume(s) set by select "VolumeSet Functions" -> "Create VolumeSet"

🗥 Note: If the volume size is Greater Than 2TB, please select "64bit LBA" option.

C. Volume Initialization will start now. The process will take hours before it finish. Alternative, you can use background initialization, which allow you to use the volume while initialization.

After Volume created, please close the RAID controller windows and click "Restart Now" for the volume(s) to take effect.

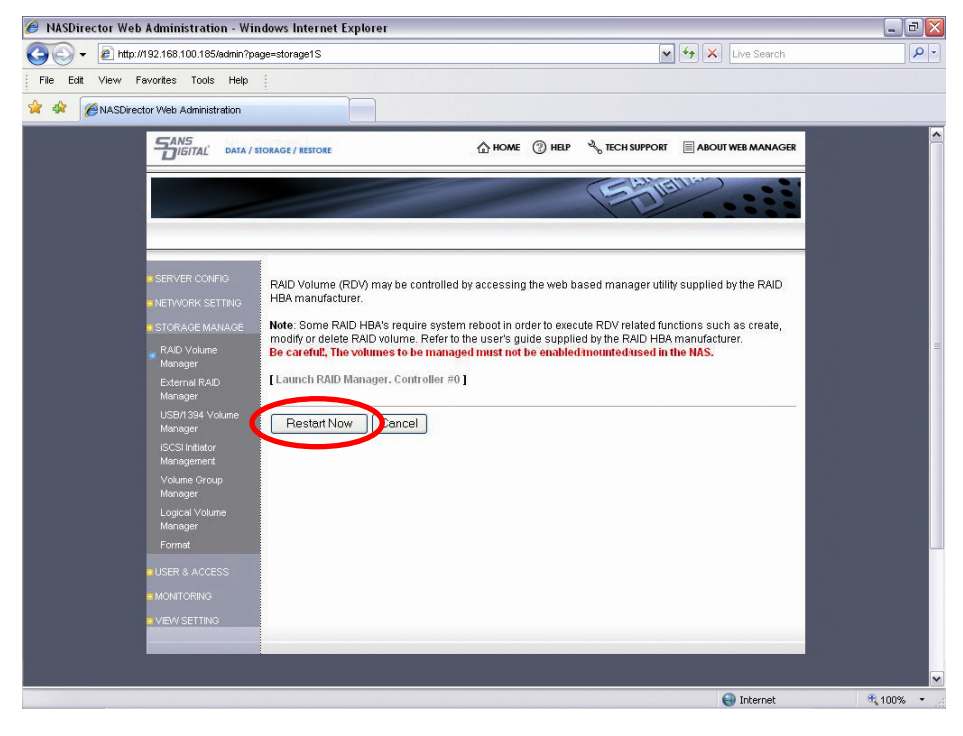

Note: For more details on the RAID controller, please refer to the \MANUAL\RAID\_User-Guide on the CD.

### Step-3: Setup Dual Network Interface bonding and Network Services

- After the MobileNAS restarted, Select "Manage" --> "Network Setting"
- (1) Assign IP to NIC ports 2  $\,$

| 🏉 NASDirector Web Administration - Win                  | dows Internet Explorer                                                                                                    | _ 8 🔀    |
|---------------------------------------------------------|----------------------------------------------------------------------------------------------------|----------|
| COO - @ http://192.168.100.185/admin?pa                 | ge=network1S                                                                                                    | • ٩      |
| File Edit View Favorites Tools Help                     |                                                                                                    |          |
| 😭 🏟 🍘 NASDirector Web Administration                    |                                                                                                    |          |
|                                                         | ORAGE / RESTORE 💮 HELP 🔧 TECH SUPPORT 🗐 ABOUT WEB MANAGER                                                                                                    | <u>^</u> |
|                                                         | Stiller                                                                                                    |          |
|                                                         |                                                                                                    |          |
|                                                         | Select an available port from Port Pool, assign IP address and select Apply to execute or Cancel to cancel.<br>To delete a port, select the port from Assigned Port Pool and select Remove to execute. To modify a port |          |
| NETWORK SETTING                                         | delete port first, then, re-assign. Blink NIC LED to detect physical ports.                                                                                                    |          |
| Port Bonding<br>Microsoft Networking<br>UNIX Networking | Assigned Port Pool<br>Port Type & Number IP Address MAC Address Select NIC LED State<br>Gigabit copper #0 DHCP 00:e0:4c:69:10:e7 ⓒ Blink UP                                                                             |          |
|                                                         | Port Pool Port Type MAC Address Select                                                                                                    |          |
| Access Option                                           | DHCP     SFM                                                                                                    |          |
| STORAGE MANAGE                                          | Static                                                                                                    |          |
|                                                         | Net Mask 255 . 255 . 255 . 0                                                                                                    |          |
| VEW SETTING                                             | Default Gateway 192 . 168 . 100 . 254                                                                                                    |          |
|                                                         | DNS server 192 . 168 . 0 . 101                                                                                                    |          |
|                                                         | Local Domain ilyenterprise.local                                                                                                    |          |
|                                                         | MTU(Jumbo Frame) 1500                                                                                                    |          |
|                                                         | Note: SFM is used for Server Fail-over and Mirror                                                                                                    | <b>v</b> |
|                                                         | Internet                                                                                                    | 100% *   |

(2) Configure NIC ports Bonding (teaming) Mode under "Port Bonding". After select the "Bond Type" and NIC cards, select "Bond Ports"

| 🕖 NASDirector Web Administration - Windows Internet Explorer                                                                        |                                          | _ 2 🛛    |
|----------------------------------------------------------------------------------------------------|------------------------------------------|----------|
| C C + Mtp://192.168.100.185/admin                                                                                                   | 🗸 🐓 🗙 Live Search                        | <b>₽</b> |
| File Edit View Favorites Tools Help                                                                                                 |                                          |          |
| 😭 🏘 💋 NASDirector Web Administration                                                                                                |                                          |          |
|                                                                                                    | 🔧 TECH SUPPORT 🗐 ABOUT WEB MANAGER       |          |
|                                                                                                    |                                          |          |
|                                                                                                    | E Mar                                    |          |
|                                                                                                    |                                          |          |
|                                                                                                    |                                          |          |
| SERVER CONFIG Multiple ports may be bonded for increased throughput and fail-or                                                     | ver. Bonded ports will assume the TCP/IP |          |
| NETWORK SETTING     Setting of the first port in the group.     To bond ports together, select the ports from the Port Pool, bond i | type from Bond Type, and select Bond     |          |
| TCP/P Setting Ports to execute, or Cancel to cancel. To delete the bond, select fr                                                  | rom the Bonded Port Pool and select      |          |
| Port Bonding                                                                                                    |                                          |          |
| Microsoft Networking Bonded Port Pool UNX Networking Port Type & Number IP Addres                                                   | s MAC Address Select                     |          |
| Apple Networking                                                                                                    | Romava Band                              |          |
| LDAP Client                                                                                                    | -Remove Bolia                            |          |
| DHCP Service                                                                                                    |                                          |          |
| ISCSI Service Unbonded Port Pool<br>Port Type & Number IP Addres                                                                    | s MAC Address Select                     |          |
| IPSec Gigabit copper #0 DHCP                                                                                                    | 00:24:8c:01:e9:19                        |          |
| Access Option Gigabit copper #1 0.0.0.0                                                                                             | 00:24:8c:01:e8:56                        |          |
| STORAGE MANAGE                                                                                                    |                                          |          |
| Bond Type                                                                                                    | ALB Bond Ports                           |          |
| # MONITORING                                                                                                    |                                          |          |
|                                                                                                    |                                          |          |
|                                                                                                    |                                          |          |
|                                                                                                    |                                          |          |
|                                                                                                    | 😜 Internet                               | € 100% • |

(3) Enable/Disable Network services/protocols under their Networking Section. You can choose from the following:

Microsoft Networking - Workgroup/Domain/ADS service for Windows clients Unix Networking - NFS service and NIS Service Apple Networking - AFP Service LDAP Client - LDAP Service DHCP Service - Enable DHCP services FTP Service - Enable DHCP services iSCSI Service - Enable iSCSI initiator or iSCSI target IPsec services - Enable IPsec Services

### By default, CIFS service is enabled, if you want to disable it, please refer to the NAS-Administrator Guide for detail.

| 🥖 NASDirector Web Administration - Win                                       | dows Internet Explorer                                                                                                    |                                                                                                |                                                                                          | _ 7 🛛  |
|------------------------------------------------------------------------------|----------------------------------------------------------------------------------------------------|------------------------------------------------------------------------------------------------|------------------------------------------------------------------------------------------|--------|
| 🚱 🕤 👻 http://192.168.100.185/admin                                           |                                                                                                    |                                                                                                | 💌 😽 🗙 Live Search                                                                        | - ٩    |
| File Edit View Favorites Tools Help                                          |                                                                                                    |                                                                                                |                                                                                          |        |
| 😭 🏟 🍘 NASDirector Web Administration                                         |                                                                                                    |                                                                                                |                                                                                          |        |
| SANS<br>DIGITAL DATA / 33                                                    | IORAGE / RESTORE                                                                                                    | ☆ номе ② неер                                                                                  | CELLSUPPORT ABOUT WEB MANAGER                                                            | Â      |
|                                                                              |                                                                                                    |                                                                                                |                                                                                          |        |
| = SERVER CONFIG<br>= NETWORK SETTING<br>TCPAP Setting<br>Port Bonding        | To join Microsoft Workgroup, select Wo<br>To synchronize with Domain Controller,<br>To synchronize with ADS, select ADS, e<br>To confirm entry, select Apply; to go bac | kgroup and enter the W<br>select Domain, enter th<br>nter Domain name and<br>k, select Cancel. | forkgroup Name.<br>The Domain Name and the Controller:<br>ADS server <b>IP Address</b> . |        |
| ■ Microsoft Networking<br>UNIX Networking<br>Apple Networking<br>LDAP Client | Enable Microsoft Networking Serv     Workgroup O Domain O At                                                                                                    | ice<br>DS                                                                                      |                                                                                          | =      |
| DHCP Service<br>FTP Service<br>ISCSI Service<br>IPSec                        | Workgroup or Domain Name<br>Controller                                                                                                    | WORKGROUP                                                                                      | ]<br>]                                                                                   |        |
| Access Option                                                                | Password                                                                                                    |                                                                                                | ]<br>                                                                                    |        |
| ¥ USER & ACCESS<br>€ MONITORING<br>≜ VIEW SETTING                            | Options                                                                                                    | Enumerate users/g                                                                              | groups<br>Short Domain Name(optional)                                                    |        |
|                                                                              | Apply Cancel                                                                                                    |                                                                                                |                                                                                          | ~      |
|                                                                              |                                                                                                    |                                                                                                | Internet                                                                                 | 100% • |

Step-4: Convert Raw Volume (RV) to Physical Volume (PV) and Logical Volume (LV)

Select "Storage Manager" → "Volume Group Manager"

| 🥖 NASDirector Web Administration - Win                                                                                                    | ndows Internet Explorer                                                                                                    |                                                                                                    |                                                                                                    |                                                              |                                 | _ = 2    |
|----------------------------------------------------------------------------------------------------|----------------------------------------------------------------------------------------------------|----------------------------------------------------------------------------------------------------|----------------------------------------------------------------------------------------------------|--------------------------------------------------------------|---------------------------------|----------|
| COO - @ http://192.168.100.185/admin                                                                                                    |                                                                                                    |                                                                                                    |                                                                                                    | v 47                                                         | X Live Search                   | P -      |
| File Edit View Favorites Tools Help                                                                                                    |                                                                                                    |                                                                                                    |                                                                                                    |                                                              |                                 |          |
| 🚖 💠 🍘 NASDirector Web Administration                                                                                                    |                                                                                                    |                                                                                                    |                                                                                                    |                                                              |                                 |          |
|                                                                                                    | STORAGE / RESTORE                                                                                                    | ۵                                                                                                    | номе (3) нецр 🔧 та                                                                                                    | ECH SUPPORT                                                  |                                 |          |
| • SERVER CONFIG                                                                                                    | Convert RAID Volume (R                                                                                                    | DV) or Raw Volume                                                                                                    | (RV) to Physical Volume                                                                                                    | (PV) so that Logica                                          | I Volume (LV) may               |          |
| NETWORK SETTING     STORAGE MANAGE     RAD Volume     Manager     USB/1394 Volume     Manager     idCSI initior     Managemnt     wonder Group     Manager                                                                                                    | be assigned to it.<br>To create/remove PV:<br>Select RV or RDV<br>To create/remove/replac<br>Select a PV and F<br>To remove RV/RC<br>Ext. PV<br>To replace PV in 1<br>Replace PV in Ex | from RV/RDV Pool a<br>letct PV and select R<br>Extended PV (Multi<br>RV/RDV and select A<br>V/RDV and select A<br>V/rom Ext. PV, sele<br>Ext. PV with another I<br>t. PV | and select Create PV<br>emove PV<br>ple PV's combined into a<br>dd RV to Ext. PV<br>ct RV/RDV that's part of E<br>RV/RDV, select PV that's | single PV):<br>xt. PV and select Re<br>part of Ext. PV and F | emove PV from<br>RV/RDV. Select |          |
| Logical Volume<br>Manager                                                                                                    | Select Refresh to scan n                                                                                                    | ewly added RV/RDV                                                                                                    |                                                                                                    |                                                              |                                 |          |
| ● USER & ACCESS                                                                                                    | ExtPV IP (iscsi)                                                                                                    | Name                                                                                                    | CHTL                                                                                                    | Size                                                         |                                 |          |
| <sup>a</sup> MONITORING                                                                                                    | [PV Pool]<br>PV IP (iscsi)                                                                                                    | Name                                                                                                    | CHTI                                                                                                    | Size                                                         | _                               |          |
| → VEW SETTING                                                                                                    | PV0                                                                                                    |                                                                                                    | Disk 1                                                                                                    | 931.5G                                                       | 🔲 (ОК)                          |          |
|                                                                                                    | [RV/RDV Pool]                                                                                                    |                                                                                                    |                                                                                                    |                                                              |                                 |          |
| and the second second se | Vendor IP (iscsi)                                                                                                    | Name                                                                                                    | CHTL                                                                                                    | Size                                                         |                                 |          |
| Done                                                                                                    | s                                                                                                    |                                                                                                    |                                                                                                    |                                                              | 😝 Internet                      | € 100% · |

**RV** – Raw volume; it is the LUN/Volume presented to the NAS by the RAID controller.

PV - Physical volume; It is the Volume that MobileNAS writes the signature on and allow to create Logical Volume.

LV – Logical volume; Network Shares or iSCSI Target Volumes will be built on top of it.

After you created the RAID Volume from step 2, there will be a **RV Pool** available. Put a check mark on the "**OK**", and click "**Create PV**". Select "**OK**" to confirm and the NAS will write the signature to the RV and turns it into a PV.

| Market Market Marke |                                                                                                    |                                                                                                    | iet Explorer                                                                                                    |                                                                                                    |                                                                                                    |                                                                                                    |   |
|----------------------------------------------------------------------------------------------------|----------------------------------------------------------------------------------------------------|----------------------------------------------------------------------------------------------------|----------------------------------------------------------------------------------------------------|----------------------------------------------------------------------------------------------------|----------------------------------------------------------------------------------------------------|----------------------------------------------------------------------------------------------------|---|
| File Edit View Favorites Todis Help                                                                                                    | <ul> <li>Mttp://192.168.100.185/admin</li> </ul>                                                                                                    |                                                                                                    |                                                                                                    |                                                                                                    |                                                                                                    | 🖌 🛃 🗙 Live Search                                                                                                    | 2 |
|                                                                                                    | file Edit View Favorites Tools Help                                                                                                    |                                                                                                    |                                                                                                    |                                                                                                    |                                                                                                    |                                                                                                    |   |
| RAD Volume<br>Manager <ul> <li>To remove PV, select PV and select Remove PV</li> <li>To create/remove/repiace Extended PV (Multiple PV's combined into a single PV):</li> <li>Select a PV and RV/RDV and select MM RV to Ext. PV</li> <li>Select a PV and RV/RDV and Select MM RV to Ext. PV</li> <li>To remove PV/select PV in Ext. PV</li> <li>Select Refrese PV in Ext. PV</li> <li>Select Refrese PV in Ext. PV</li> <li>To create/remove RV/RDV from PV</li> <l< th=""><th>ASDirector Web Administration</th><th></th><th></th><th></th><th></th><th></th><th></th></l<></ul>                                                                                                    | ASDirector Web Administration                                                                                                    |                                                                                                    |                                                                                                    |                                                                                                    |                                                                                                    |                                                                                                    |   |
| Refresh Cancel                                                                                                    | RAD Volume<br>Menager<br>Extended<br>US3/1394 Volume<br>Menager<br>ISCSI hitator<br>Menager<br>Logical Volume<br>Menager<br>Format<br>USER & ACCESS<br>MONITORINO<br>VERV SETTINO | <ul> <li>To treaten</li> <li>Select Refr</li> <li>Ext.pv</li> <li>Ext.pv</li> <li>Ipv Pool</li> <li>Pv</li> <li>Inv.r60v P</li> <li>Vendor</li> <li>To replace</li> <li>Refresh</li> </ul> | remove PV, see<br>emove/replac.<br>et a PV and F<br>et a PV and F<br>et a PV and F<br>et a PV and F<br>et a PV and F<br>esh to scan m<br>PV Pool]<br>IP (iscsi)<br>IP (iscsi)<br>To<br>To add/remove<br>a PV in Ext. PV | lect PV and select Re<br>Extended PV (Multip<br>WRDV and select Ac<br>WRDV and select Ac<br>Wrom Ext PV, selec<br>Ext PV with another F<br>t, PV<br>Name<br>Name<br>Name<br>create/remove v<br>s RVIRDV from PV<br>with new RVIRDV | move PV<br>le PV's combined into a<br><b>d RV to Ext. PV</b><br>RVRDV that's part of E<br>VIRDV, select PV that's<br><b>CHTL</b><br><b>CHTL</b><br><b>CHTL</b><br><b>CHTL</b><br><b>CHTL</b><br><b>CHTL</b><br><b>CHTL</b><br><b>CHTL</b><br><b>CHTL</b><br><b>CHTL</b><br><b>CHTL</b><br><b>CHTL</b><br><b>CHTL</b><br><b>CHTL</b><br><b>CHTL</b> | single FV):<br>at. PV and select Remove PV from<br>part of Ext. PV and RV/RDV. Select<br>Size<br>Size<br>Size<br>Remove PV<br>Remove PV from Ext.PV |   |

Step-5: Setup Logical Volume (LV)

Select "Storage Manager" → "Logical Volume Manager"

Mote: the Volume-Name (LV name) will be your network share name. The Volume size (LV size) will be your network share size.

By default, the "Logical Volume Manager" automatically turns the entire PV into a single LV with XFS file system pres-selected.

If different setting is desired, "**Delete**" the default LV and re-create the volume to fit your environment. After deleted the existing default LV, you are free to select any available size to create your own new LV with different file systems: **XFS**, **ReiserFS**, or **iSCSI Target** 

🗥 Note: If SFM – NAS-to-NAS Failover & Mirror is intended, select ReiserFS for better resistance to sudden system shutdown

| 🥖 NASDirector Web Administration - Windows Internet Explorer                                                                                                    | _ D 🛛    |
|----------------------------------------------------------------------------------------------------|----------|
| 🚱 🕞 🔹 🛃 http://192.168.100.185/admin                                                                                                    | P-       |
| File Edit View Favorites Tools Help 🔗                                                                                                    |          |
|                                                                                                    |          |
| SERVER CONFIG     Manage Logical Volume (LV) by converting Physical Volume (PV) into network shares or ISCSI target     volumes.     To create/modify/remove LV:         Solect PV from Physical Volume     Anager     (SSI 1354 Volume     Manager     (SSI 1354 Volume     Manager     (SSI 1354 Volume     Manager     (SSI 1354 Volume     Manager     (SSI 1354 Volume     Manager     (SSI 1354 Volume     (SSI 1354 Volume     (S |          |
|                                                                                                    |          |
| Assign LV as home directory                                                                                                    | ₹ 100% × |

After the Logical Volume setup, the unit is ready to start sharing. The following example will allow administrator to create and share under Microsoft Windows Workgroup and Mac (AFP) Clients environment. More information on different environments can be found **MANUAL\NAS\_ADMIN\_Guide**.

### I) Windows Workgroup Client and Mac Clients User Setup

### Select "User & Access" → "Local User Management" → Create Users

🗥 Note: This is for Windows Workgroup clients (who is not a Domain user or ADS user), and also for Mac clients only.

| 🖉 NASDirector Web Administration - Wii  | ndows Internet Explorer                                                                                                  |                                                                                  |                                                 | _ 7 🛛    |
|-----------------------------------------|----------------------------------------------------------------------------------------------------|----------------------------------------------------------------------------------|-------------------------------------------------|----------|
| C C + E http://192.168.100.185/admin?pe | ige=security2S                                                                                                    | ¥                                                                                | Live Search                                     | P -      |
| File Edit View Favorites Tools Help     | <u>!</u>                                                                                                    |                                                                                  |                                                 |          |
| 2 Administration                        |                                                                                                    |                                                                                  |                                                 |          |
|                                         | TORAGE / RESTORE                                                                                                    | OME 🕐 HELP 🔧 TECH SUPPORT                                                        | ABOUT WEB MANAGER                               | <u>^</u> |
|                                         |                                                                                                    | Salle                                                                            | Alter .                                         |          |
|                                         |                                                                                                    |                                                                                  |                                                 |          |
| ● SERVER CONFIG<br>● NETWORK SETTING    | To create a user, enter the name, password an<br>User List and select Delete. To modify a user, of<br>back select Cancel | d select Create. To delete a user, se<br>delete the user first and then create a | elect the user from the<br>as a new user. To go |          |
| STORAGE MANAGE     USER & ACCESS        | User List                                                                                                    |                                                                                  |                                                 |          |
| Local User<br>Management                | Password                                                                                                    | (limit 31 characte                                                               | irs)<br>rs)                                     |          |
| Local Group<br>Management               | Confirm Password                                                                                                    |                                                                                  |                                                 | =        |
| Access Control -<br>Local               | Create Apply Changes Delete                                                                                              | Cancel                                                                           |                                                 |          |
| Access Control -<br>Microsoft           |                                                                                                    |                                                                                  |                                                 |          |
| Access Control -<br>UNIX                |                                                                                                    |                                                                                  |                                                 |          |
| Access Control -<br>Apple               |                                                                                                    |                                                                                  |                                                 |          |
| Access Control -<br>iSCSI               |                                                                                                    |                                                                                  |                                                 |          |
| Quota Management                        |                                                                                                    |                                                                                  |                                                 |          |
| MONITORING                              |                                                                                                    |                                                                                  |                                                 |          |
| • VIEW SETTING                          |                                                                                                    |                                                                                  |                                                 |          |
|                                         | 1                                                                                                    |                                                                                  | 🔒 Internet                                      | t 100% · |

### 2) Select "User & Access" → "Access Control – Microsoft"

- A, Pick a Volume (Network Share)
- B, By default, Every One who has account on the NAS has full access to the volume.
- C, Assign the desired user to the "Assigned User List".

🗥 Note: By assigning a user specifically to the "Assigned User List", it will deny all other users who are not on the "Assigned User List".

**Note**: "**Read/Write**" =/= "**Full control**". User with "Read/Write" privilege can read and write files in the volume/share, but the user can not delete the file(s).

| NASDirector Web Administration - Wi | ndows Internet Explorer               |                                       |                                 |                  | _ 7 🛛  |
|-------------------------------------|---------------------------------------|---------------------------------------|---------------------------------|------------------|--------|
|                                     | age=storage6S                         |                                       | ▼ *7 ×                          | Live Search      | P-     |
| File Edit View Favorites Tools Help | <u> </u>                              |                                       |                                 |                  |        |
| NASDirector Web Administration      |                                       |                                       |                                 |                  |        |
|                                     | STORAGE / RESTORE                     | ☆ HOME ② HELP                         | K TECH SUPPORT ABO              | UT WEB MANAGER   |        |
|                                     |                                       |                                       | (SallElla                       |                  |        |
|                                     |                                       |                                       | 1-TON                           |                  |        |
|                                     |                                       |                                       |                                 |                  |        |
| SERVER CONFIG                       | Assian user or user aroun from the    | list to each logical volume a         | and set access control. Enter   | host IP          |        |
| · NETWORK SETTING                   | address for host level security in ad | dition to the user level acces        | ss control.                     | nooth            |        |
| • STORAGE MANAGE                    | Select Logical Volume                 | ~                                     |                                 |                  |        |
| • USER & ACCESS                     | Assigned Users                        |                                       | All Us                          | 070              | 3      |
| Local User<br>Management            | (None)                                |                                       | GUEST ACCESS                    | ALLOWED          |        |
| Local Group<br>Management           |                                       | Access (                              | Control (None)<br>Local Users   |                  |        |
| Access Control -                    |                                       | O Full C                              | control* (None)                 |                  |        |
| Access Control -                    | 5                                     | ORead                                 | Only                            |                  |        |
| ACCess counter-                     |                                       | ODeny                                 |                                 |                  |        |
|                                     | Remove                                |                                       |                                 | 4                |        |
| Apple<br>Access Control -           | * Full Control : The user or group    | will get identity of 'root' user of t | the NAS. ACL and guota settings | won't be applied |        |
| iSCSI<br>Quota Management           | Inherit ACI e III                     | aberit Permissions                    |                                 |                  |        |
| MONITORING                          |                                       | 1101111 011110310115                  |                                 |                  |        |
|                                     | Host IP Blocking                      |                                       |                                 |                  |        |
|                                     |                                       | (blank column means *                 | )                               |                  | ~      |
|                                     |                                       |                                       |                                 | Internet         | 100% • |

### 3) Access the Share/Volume on the NAS from Windows Client

From a Windows Client, launch the **Windows Explorer** AT the Address Bar, type: <u>\\IP\vol\_1</u> (such as: <u>\\192.168.1.128\vol\_1</u>) or <u>\\</u> MobileNAS<u>\vol\_1</u>

Where IP (192.168.1.128) is what you assigned to the NIC on the NAS, and "vol\_1" is the volume/share name you created during **Step-5**, **Setup Logical Volume (LV)**.

The unit is sharing a Logical Volume to client. If more sharing is required, please repeat Step-5, Setup Logical Volume (LV).